## **Multi-Factor Authentication Instructions**

1. Go to mail.oru.edu and enter your email and password.

| ORU DRAL ROBERTS                | r      |      |
|---------------------------------|--------|------|
| Sign in<br>to continue to Outlo | bok    |      |
| suwilanji27@oru.                | edu    |      |
| No account? Create              | one!   |      |
| Can't access your a             | count? |      |
|                                 | Back   | Next |
|                                 |        |      |

2. When you get to the screen that says, "Your Organization Requires More Information," select next.

| ORU ROBERTS UNIVERSITY                     |                                   |
|--------------------------------------------|-----------------------------------|
| suwilanji27@oru.ed                         | u                                 |
| More inforn                                | nation required                   |
| Your organization n<br>your account secure | eeds more information to kee<br>? |
| Use a different acco                       | ount                              |
| Learn more                                 |                                   |

3. You will be prompted to download the Microsoft authenticator app on your phone. Then, select next on your desktop.

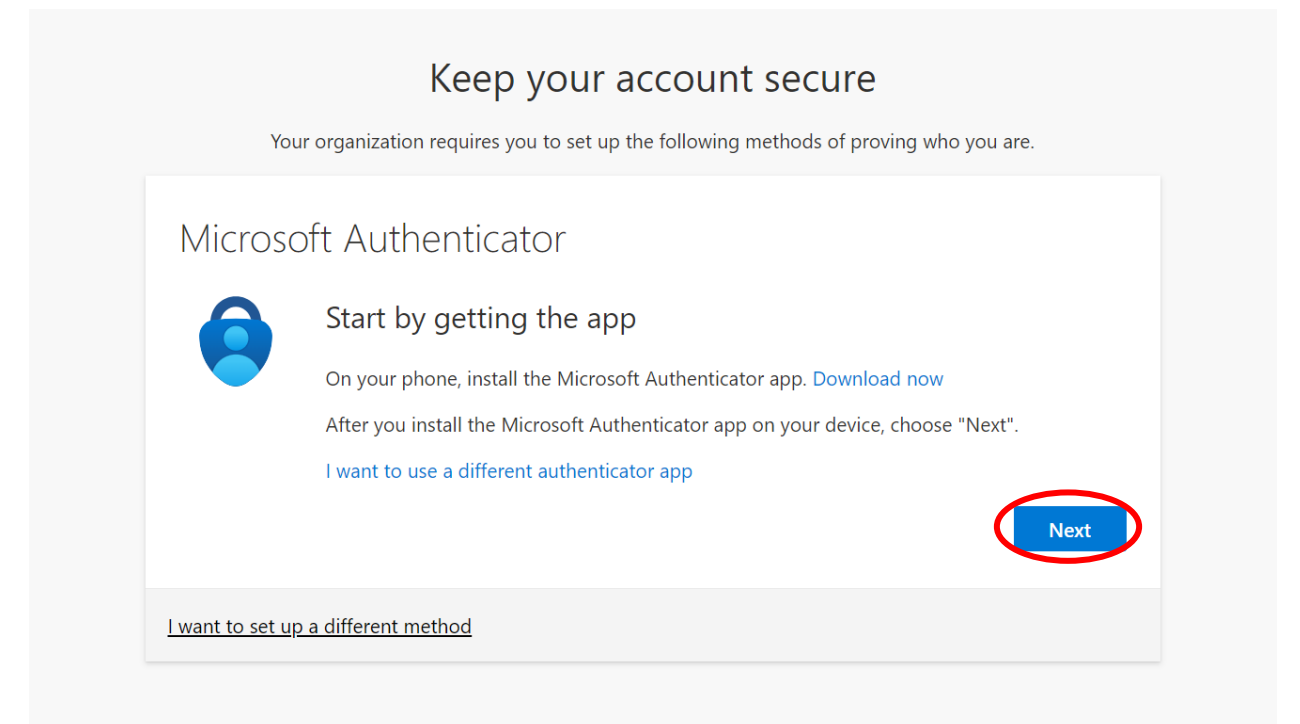

4. Once you are in the App Store or Play Store, find the Microsoft authenticator app and select get on iOS or download on Android.

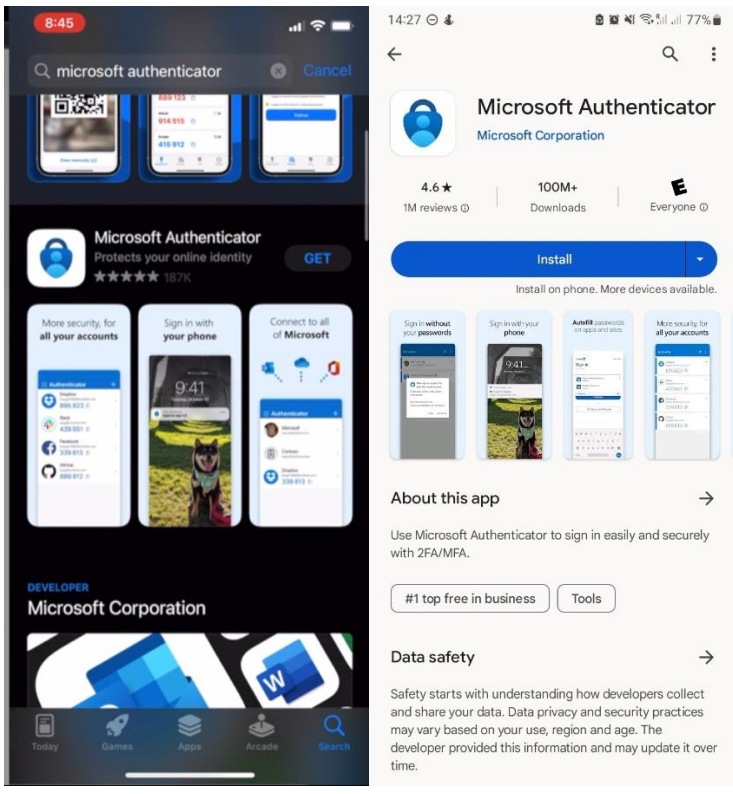

.ul 🕆 🔳

5. Once the app download is complete, open the app and then select agree to the prompt.

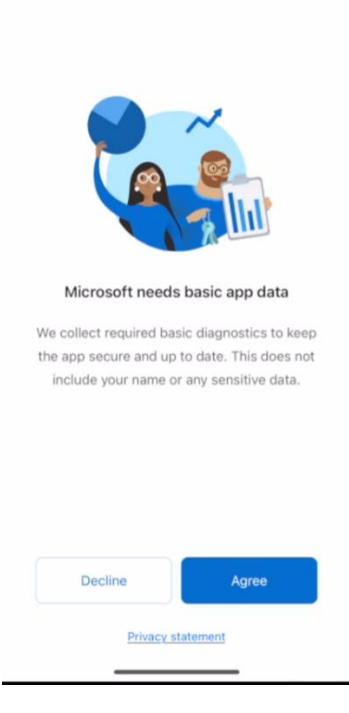

8:45

6. Next, we will navigate back to the desktop and select the next button and a QR code will appear.

| You                     | Keep your account secure organization requires you to set up the following methods of proving who you are. |
|-------------------------|----------------------------------------------------------------------------------------------------|
| Microsc                 | ft Authenticator                                                                                           |
| )                       | Set up your account                                                                                        |
|                         | If prompted, allow notifications. Then add an account, and select "Work or school".                        |
|                         | Back Next                                                                                                  |
| <u>l want to set up</u> | a different method                                                                                         |

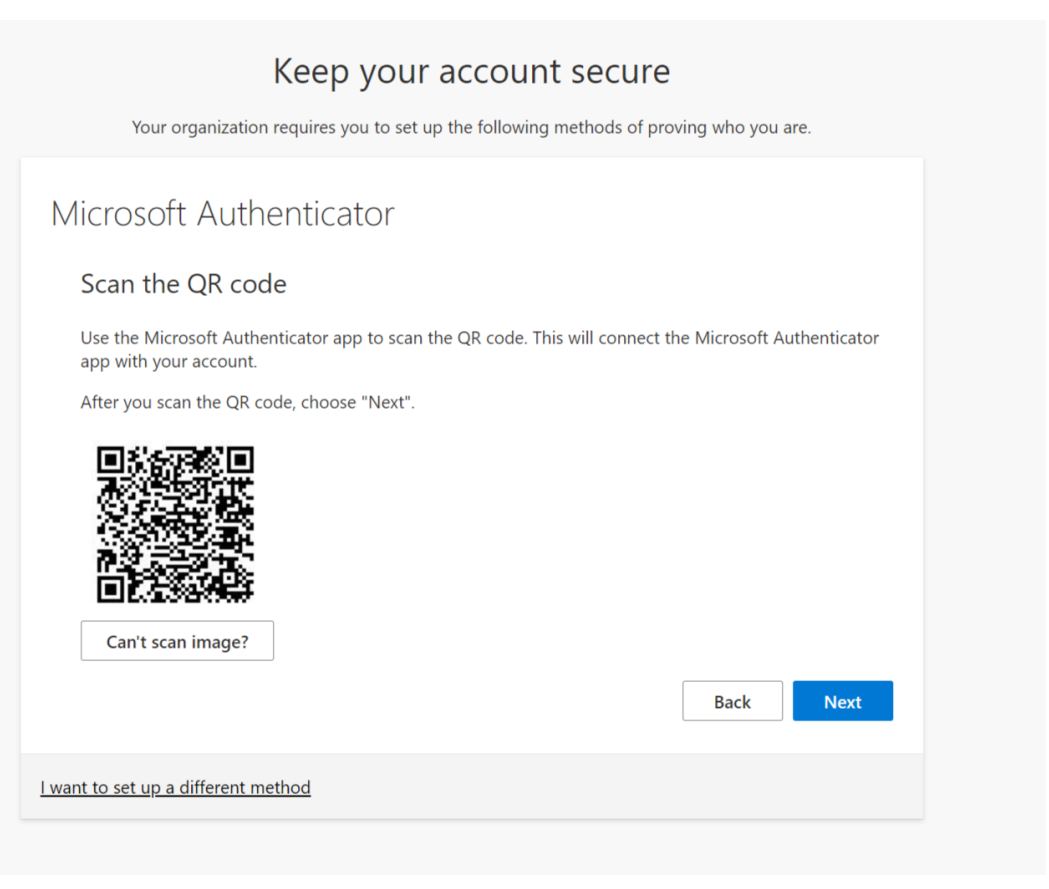

7. On your phone, add your ORU account to Microsoft Authenticator by clicking "Add work or school account."

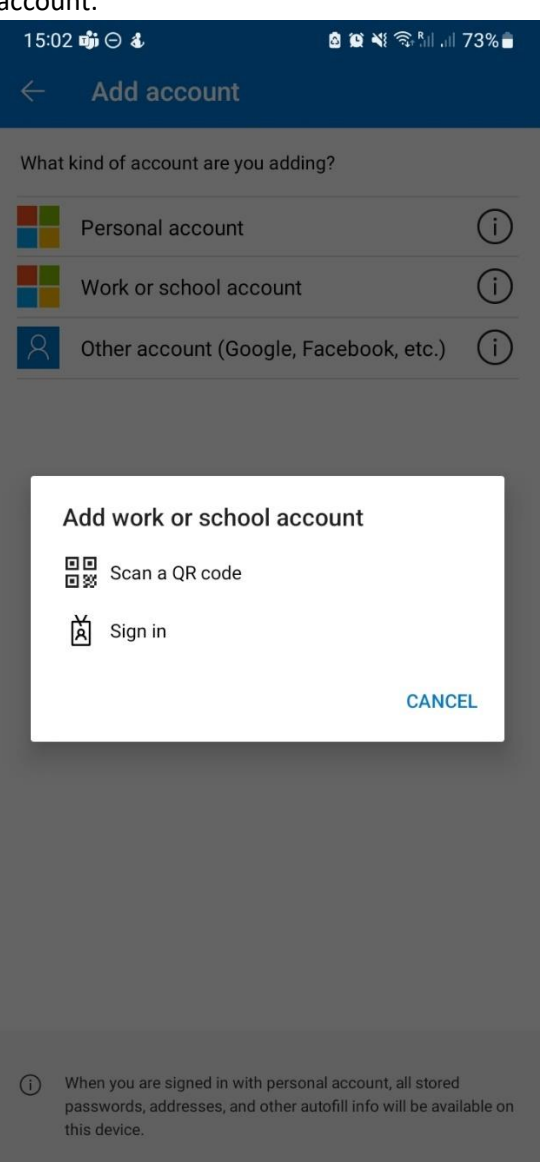

- 8. Select "Scan a QR Code" and then scan the QR code on your desktop. This will connect the Microsoft Authenticator app with your account. After you scan the QR code, choose "Next".
- 9. Please allow notifications from Microsoft Authenticator.
- 10. You will then be prompted to try out the process. This will send you a notification to your device asking if you are trying to sign in. Enter the number shown on your desktop into your phone.

| Your                    | Keep your account secure organization requires you to set up the following methods of proving who you are. |
|-------------------------|----------------------------------------------------------------------------------------------------|
| Microso                 | ft Authenticator<br>Let's try it out                                                                       |
| _                       | Approve the notification we're sending to your app by entering the number shown below. $f 45$              |
|                         | Back Next                                                                                                  |
| <u>l want to set up</u> | a different method                                                                                         |

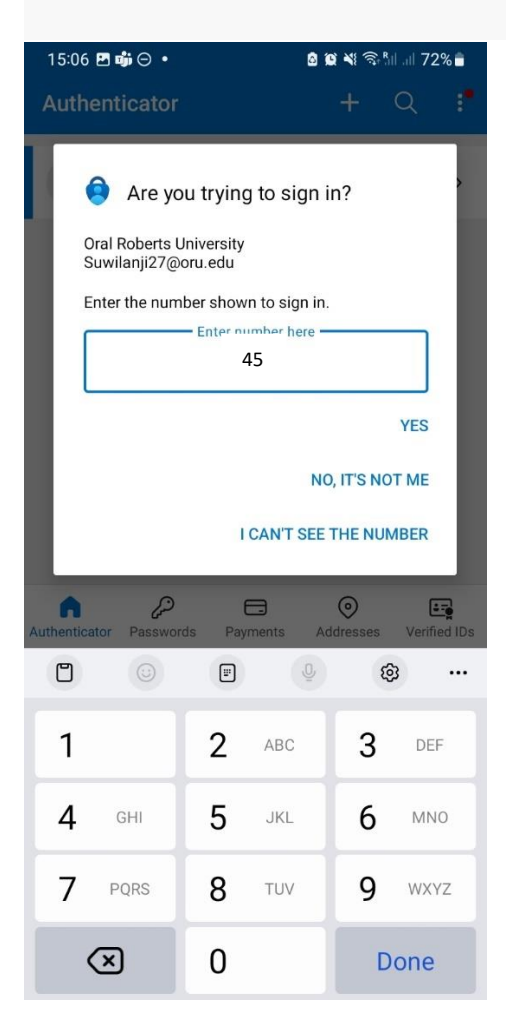

11. Select next, then done on the computer and you will be taken to your mailbox.

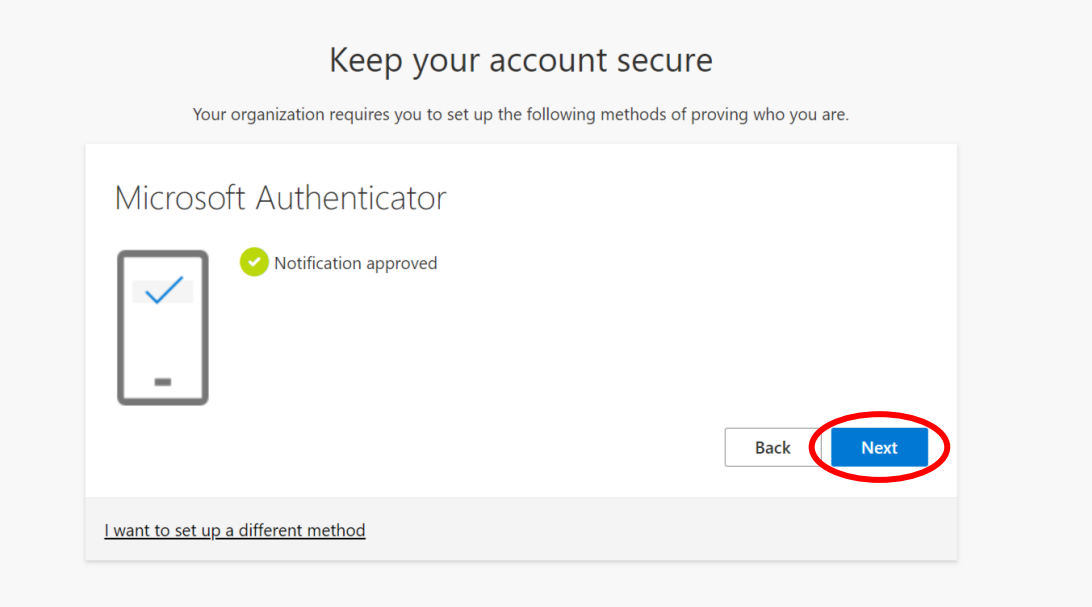

## Keep your account secure

Your organization requires you to set up the following methods of proving who you are.

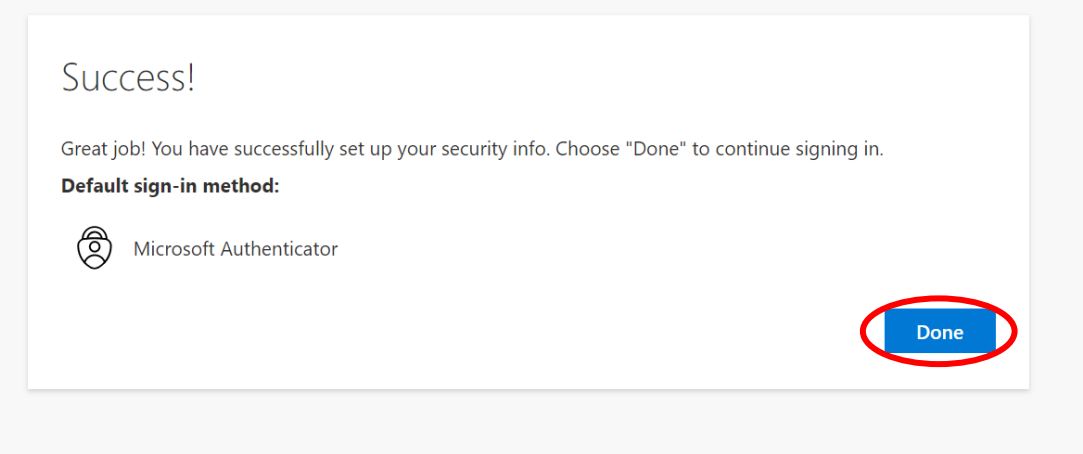